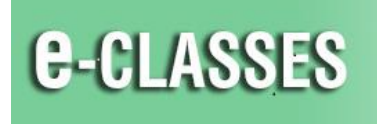

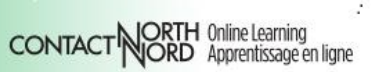

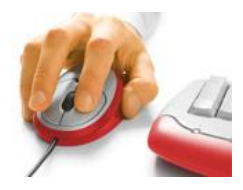

## **Chrome Connector Installation for Saba Meeting**

## Contact North Technical Helpdesk is available at 1-888-850-4628

1. Using Chrome, login in to e-CLASSES at https://eclasses.contactnorth.ca/

Ensure your headset (recommended) or microphone & speaker; webcam are plugged in

Click on Attend (or Lead for instructors) on an event line on your My Schedule page:

## My Schedule

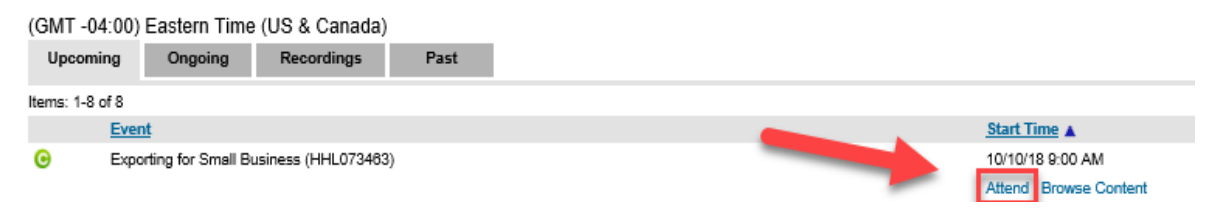

2. On the installation screen, click on the exe file located in the bottom, left corner.

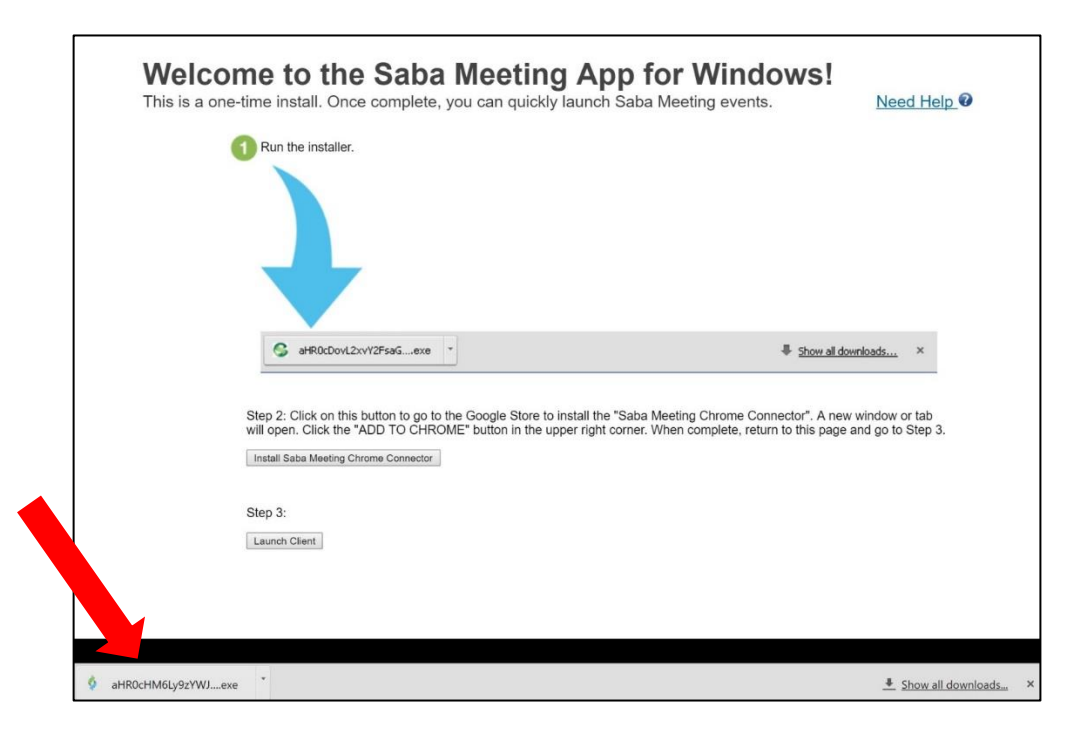

3. When AppSetup.exe is done installing, click on Install Saba Meeting Chrome Connector.

| Welcome to the Saba Meeting App for Windows!<br>This is a one-time install. Once complete, you can quickly launch Saba Meeting events.                                                                                                    | Need Help 🕖                       |
|----------------------------------------------------------------------------------------------------|-----------------------------------|
| Run the installer.                                                                                                    |                                   |
|                                                                                                    |                                   |
| S aHR0cDovL2xvY2FsaGexe                                                                                                    | nloads ×                          |
| Step 2: Click on this button to go to the Google Store to install the "Saba Meeting Chrome Connector". A new will open. Click the "ADD TO CHROME" button in the upper right corner. When complete, return to this page at Install Saba Meeting Chrome Connector | vindow or tab<br>nd go to Step 3. |
| Step 3:                                                                                                    |                                   |
| Launch Client                                                                                                    |                                   |
|                                                                                                    |                                   |
|                                                                                                    |                                   |
| å aHR0cHM6Ly9zYWJexe *                                                                                                    | ♣ Show all downloads ×            |

4. A new tab will open, click on + Add to Chrome.

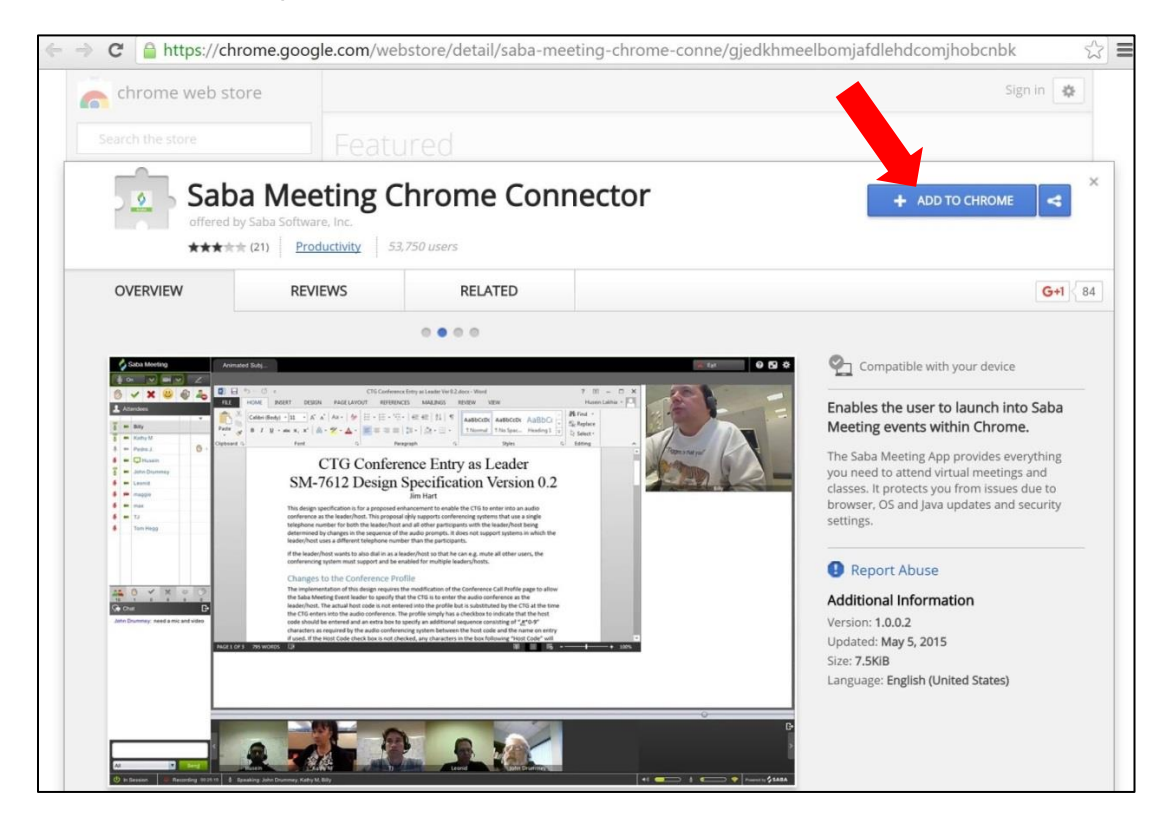

5. In the pop-up window click on Add extension.

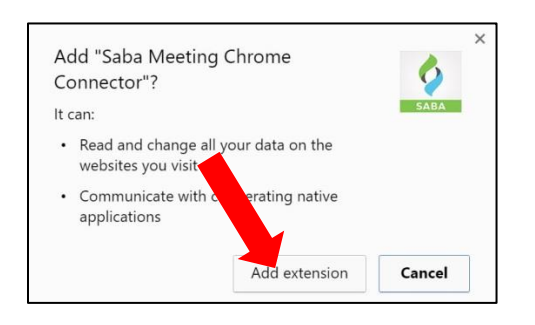

## 6. Return to the first tab and click on Launch client.

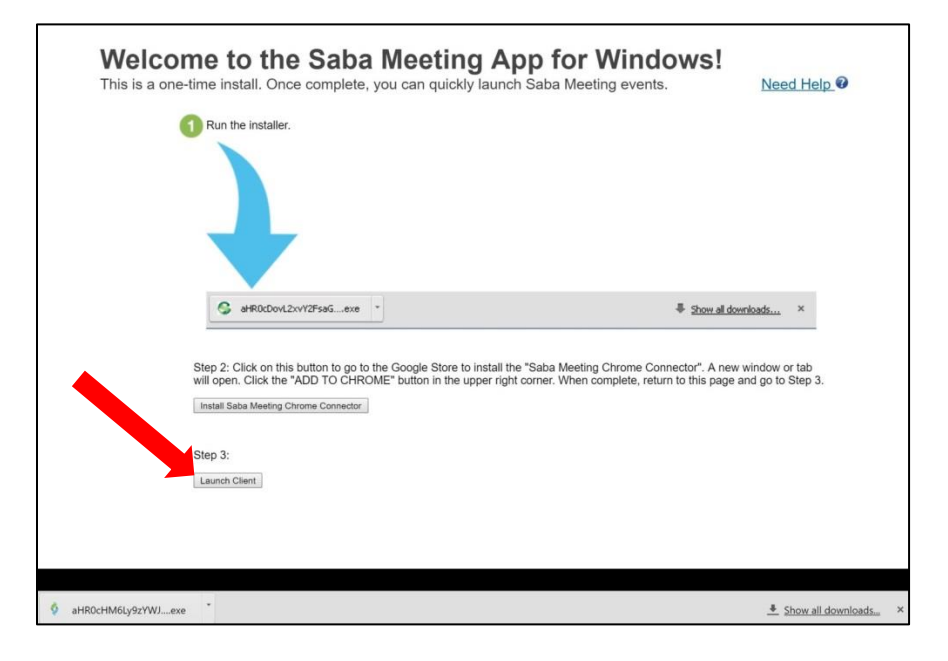

7. Saba Meeting will now launch and load your session.

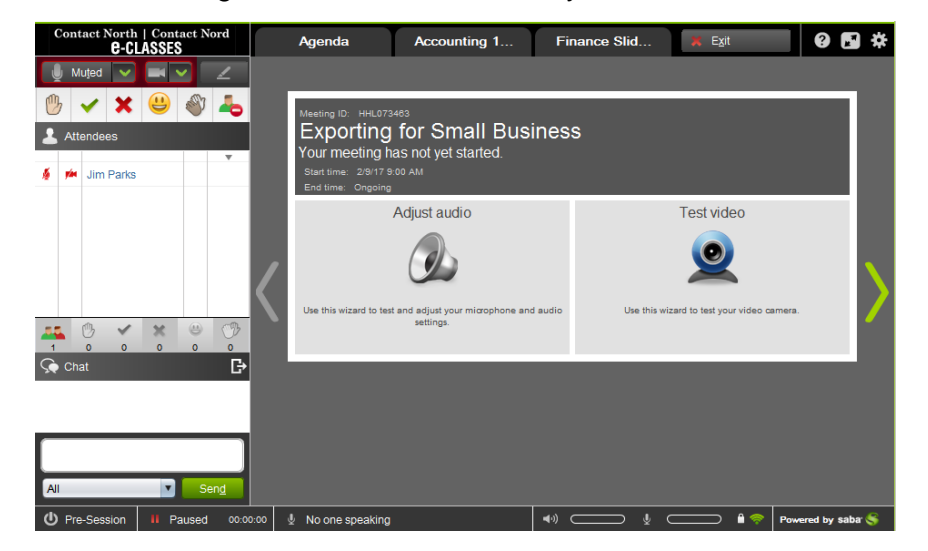

8. Once in your session, click the *Adjust audio* button to test your audio and adjust volumes:

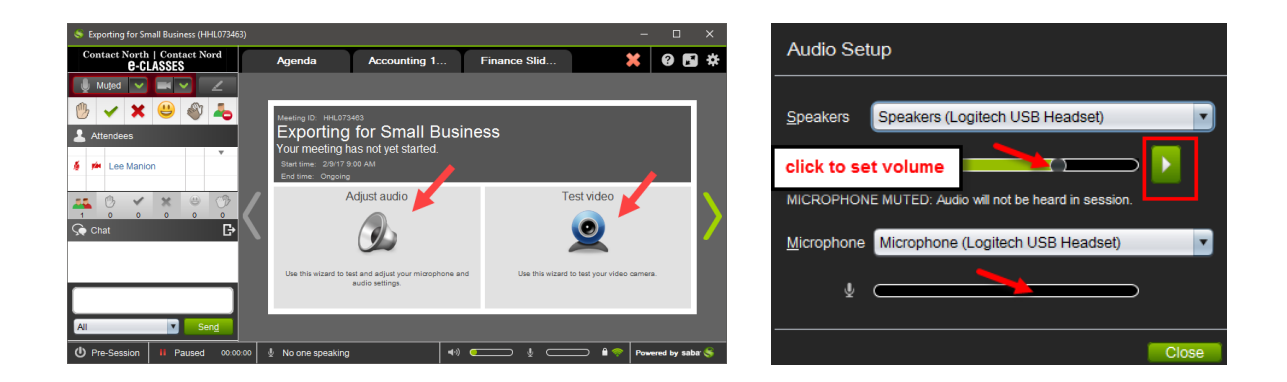

- **Test your speaker or headset**: click the green *Play* button to ensure you can hear the audio clip; adjust volumes as needed.
- **Test your microphone:** speak into your microphone to ensure that the green volume bar changes levels as you speak. Click to set the volume level.

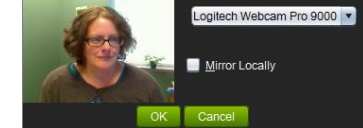

Click *Test video* to test your webcam: